# 自動貸出機について

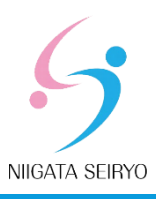

#### 新潟青陵大学·新潟青陵大学短期大学部図書館

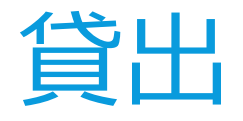

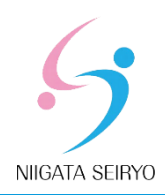

#### 借りる本を台に置き、「貸出」をタッチ

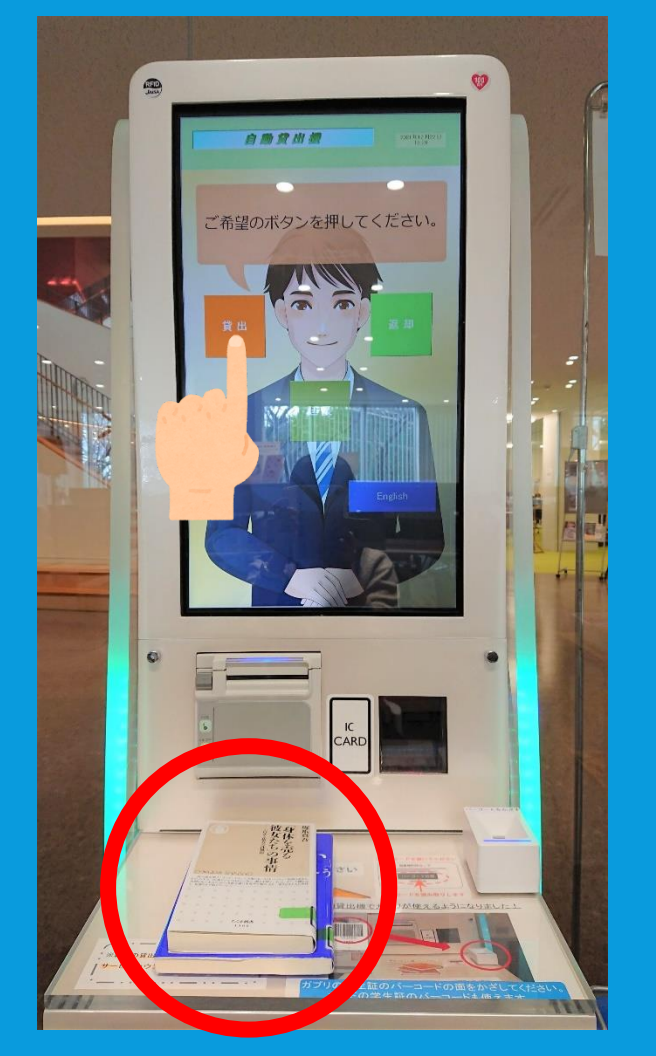

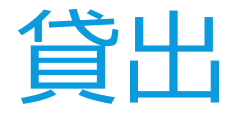

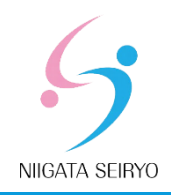

## 学生証のバーコード面、または ガプリのバーコード面を読み取り機に かざす

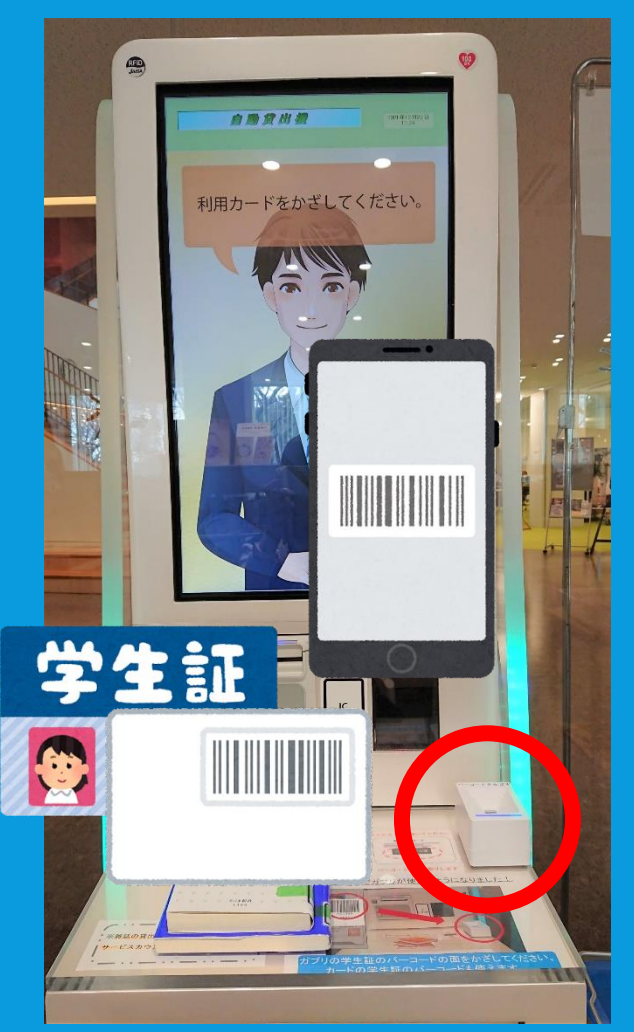

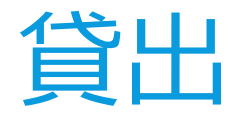

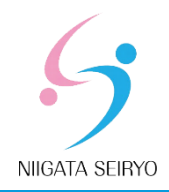

## 借りたい冊数をタッチして 「次へ」をタッチ

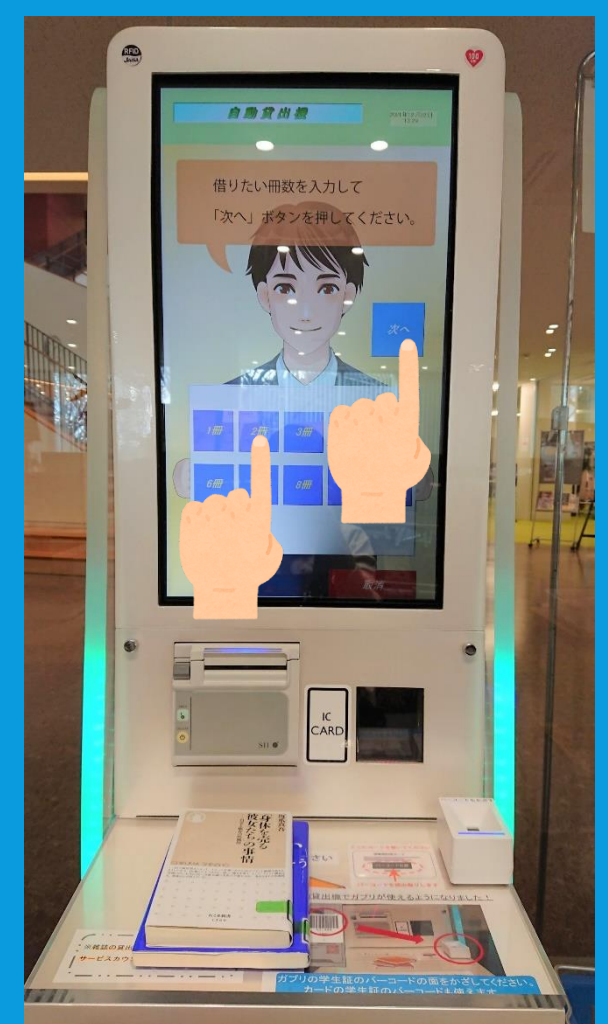

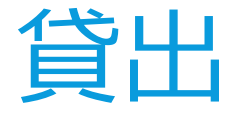

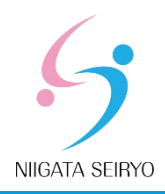

### 借りたい本がすべて表示されたら 「貸出」をタッチ

#### ※表示されない本がある場合は、 本を少し動かしてみてください。

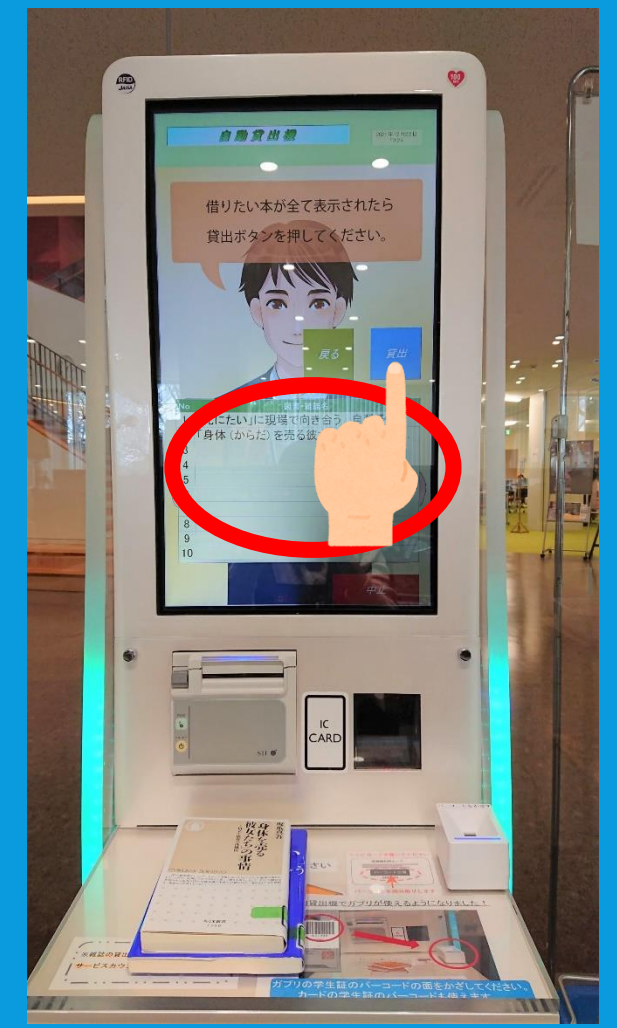

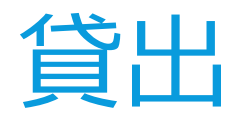

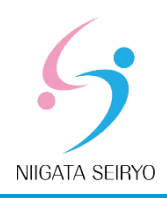

# レシートが印字されます。 お持ちいただき、返却期限や 貸出冊数を確認してください。

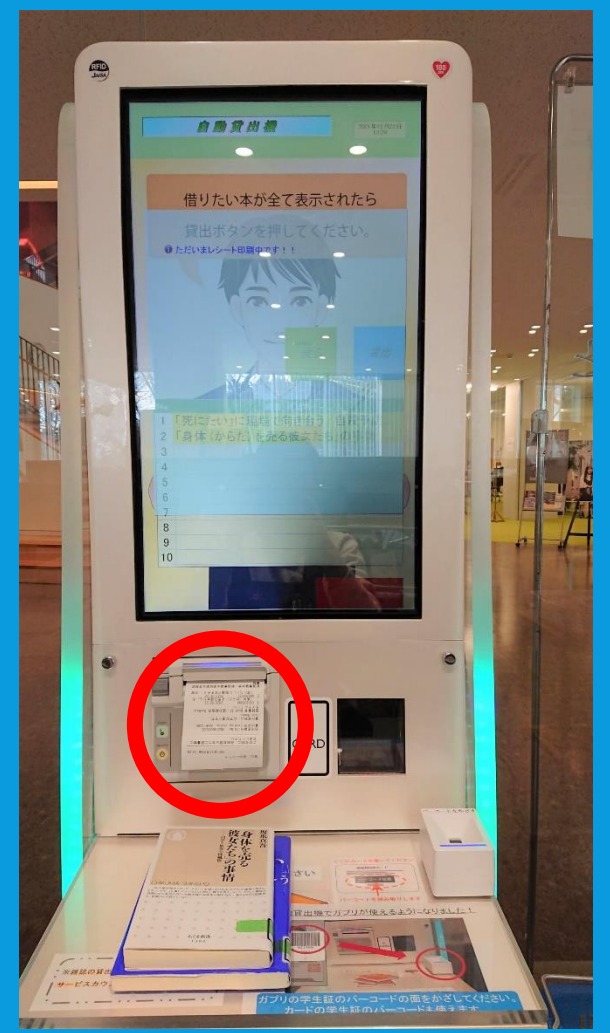

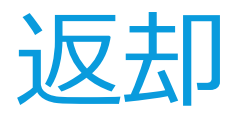

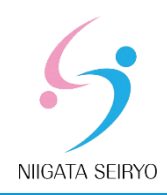

#### 返す本を台に置き、「返却」をタッチ

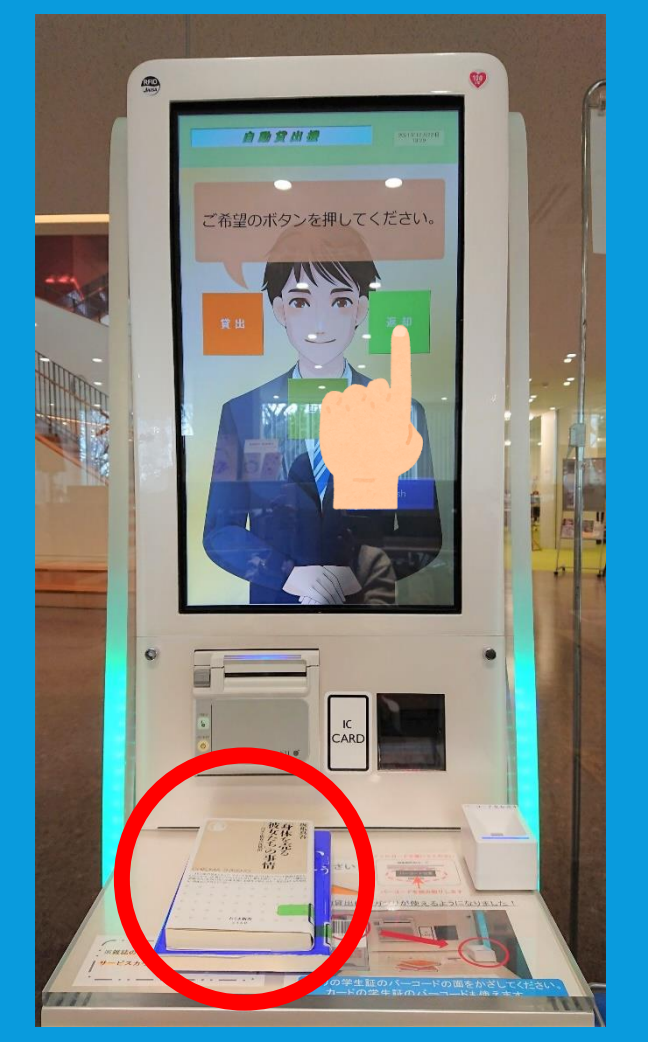

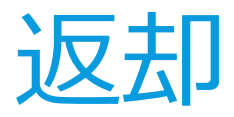

# 返す冊数をタッチして 「次へ」をタッチ

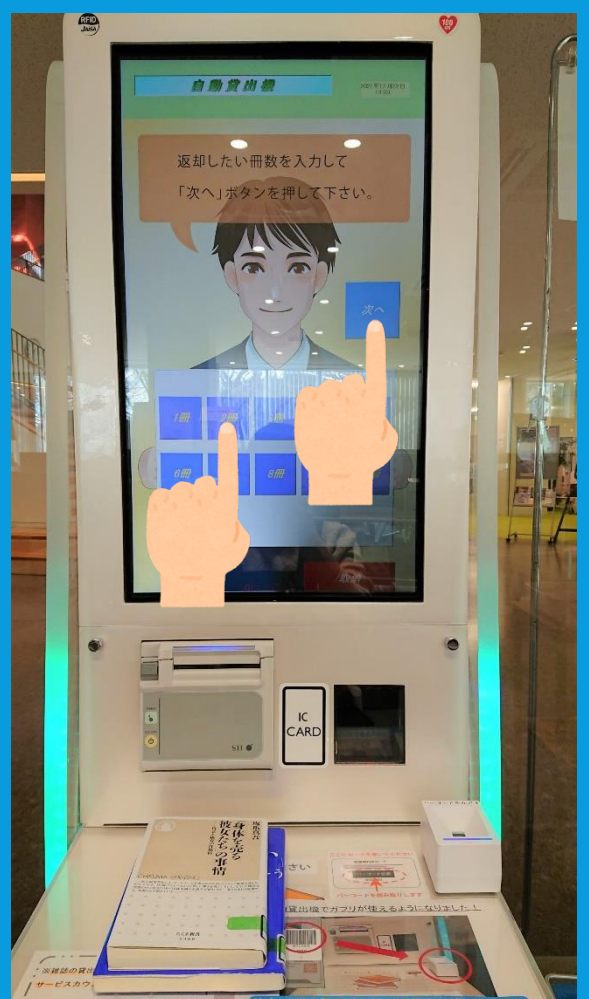

ガブリの学生証のバーコードの面をかざしてください。

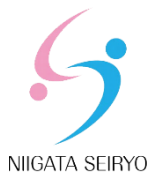

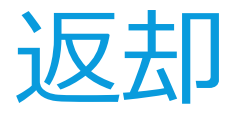

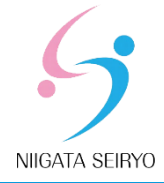

#### 返す本がすべて表示されたら 「返却」をタッチ

## ※表示されない本がある場合は、本を 少し動かしてみてください。

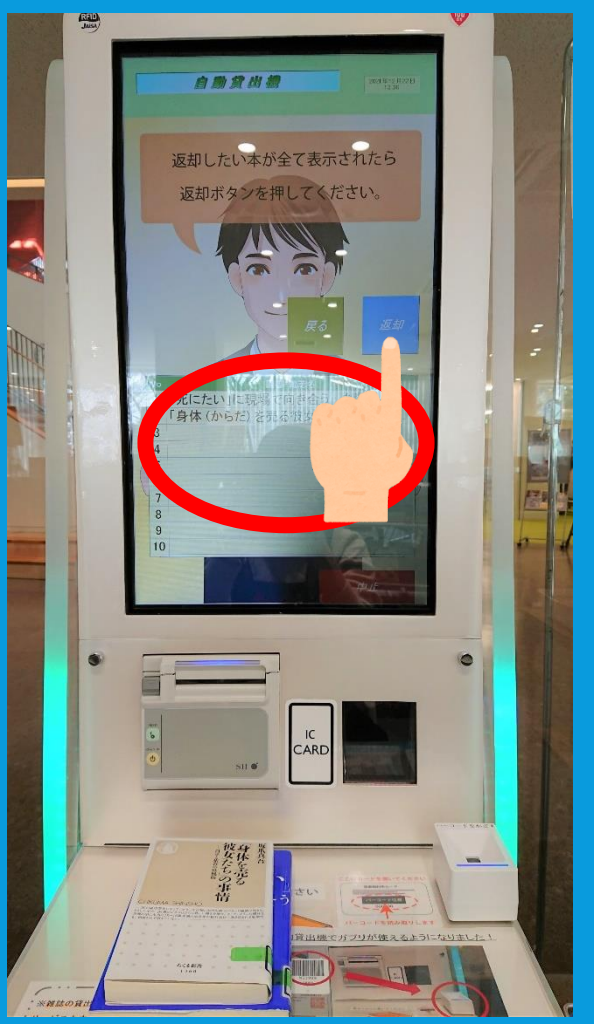

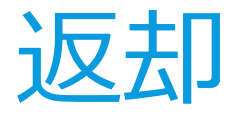

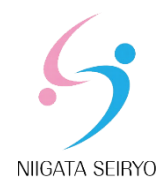

# レシートが印字されます。 正しく返却処理がされているか、 ご確認ください。

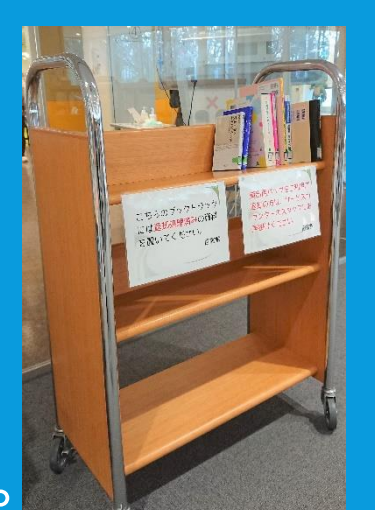

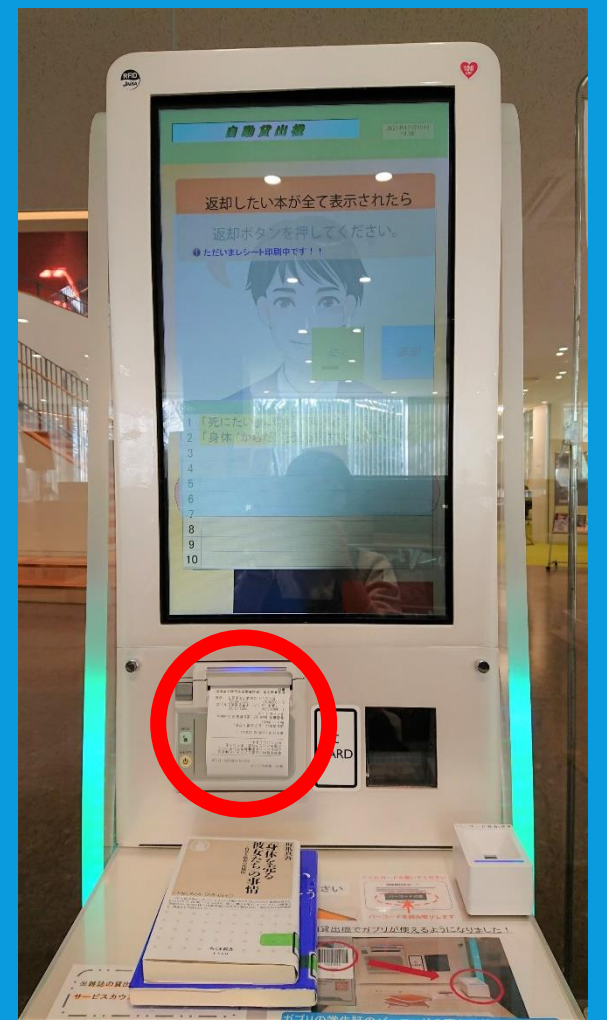

返却処理の終わった本は 隣の返本台に置いてください。

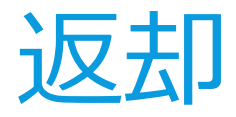

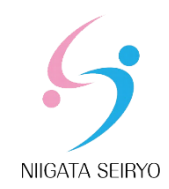

# 延滞している場合や予約が入っている場合など、 自動貸出機で処理できない場合があります。 レシートにエラーが表示されたら、お手数ですが カウンターにお持ちください。

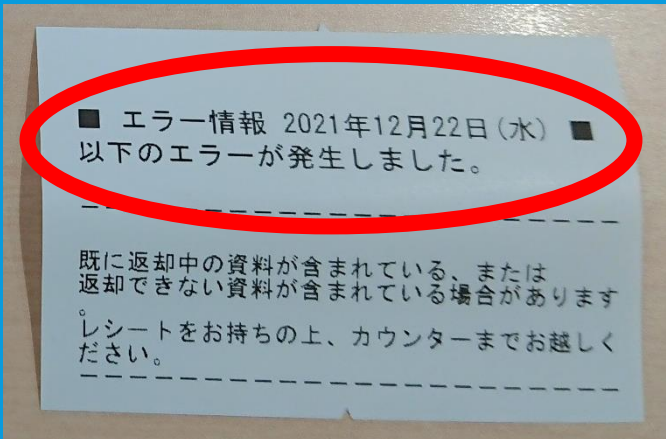

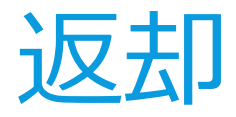

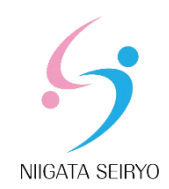

# ★図書館のポイントを集めている方 返却処理済みのレシートをカウンターでご提示ください。 ポイントを加算します。

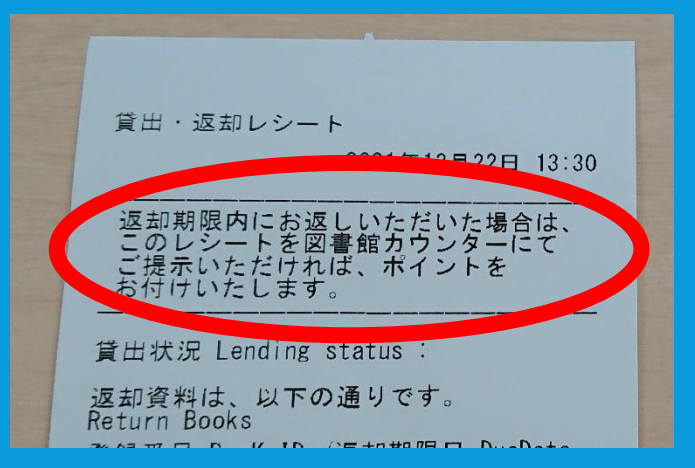

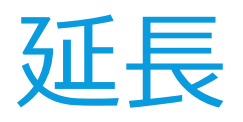

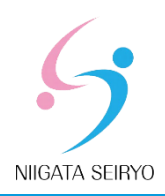

#### 延長する本を台に置き、「延長」をタッチ

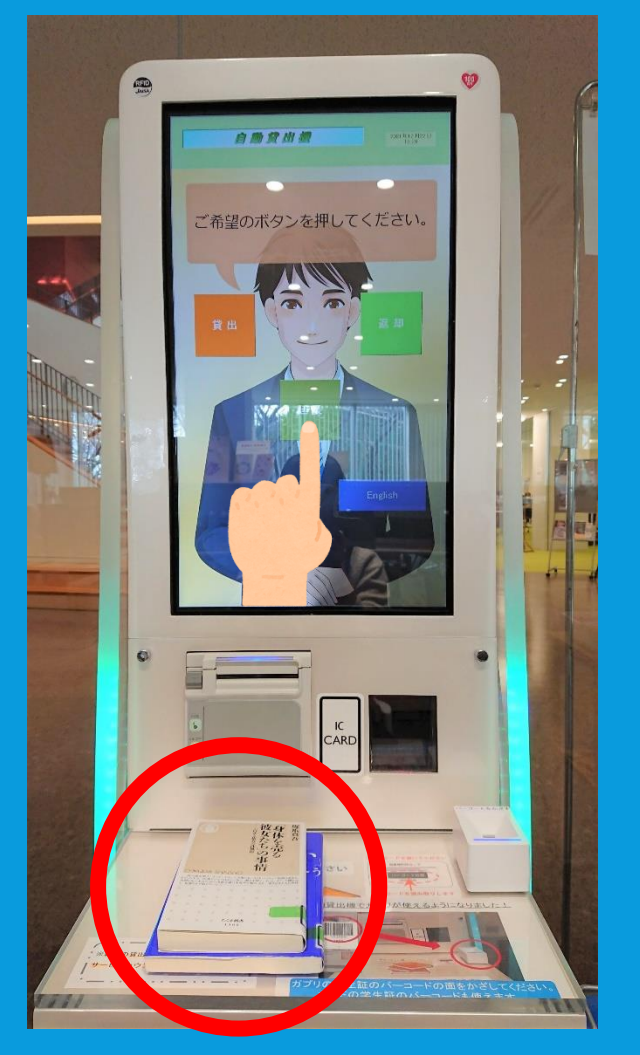

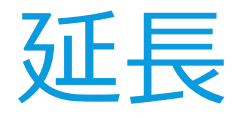

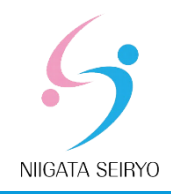

## 学生証のバーコード面、または ガプリのバーコード面を読み取り機に かざす

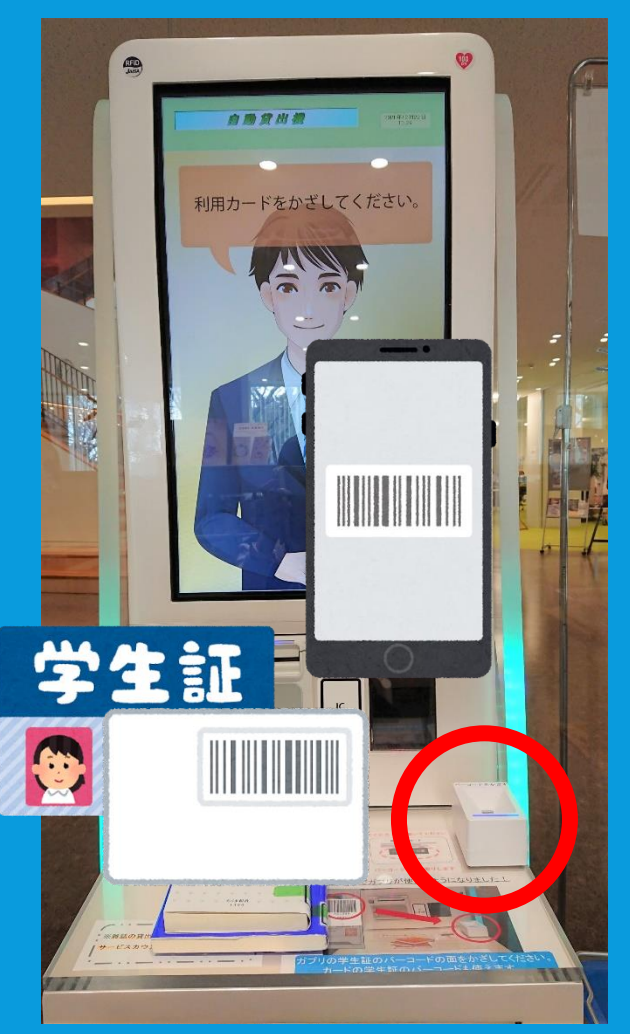

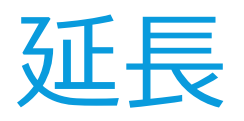

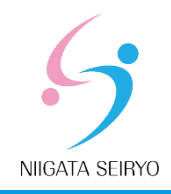

## 延長する冊数をタッチして 「次へ」をタッチ

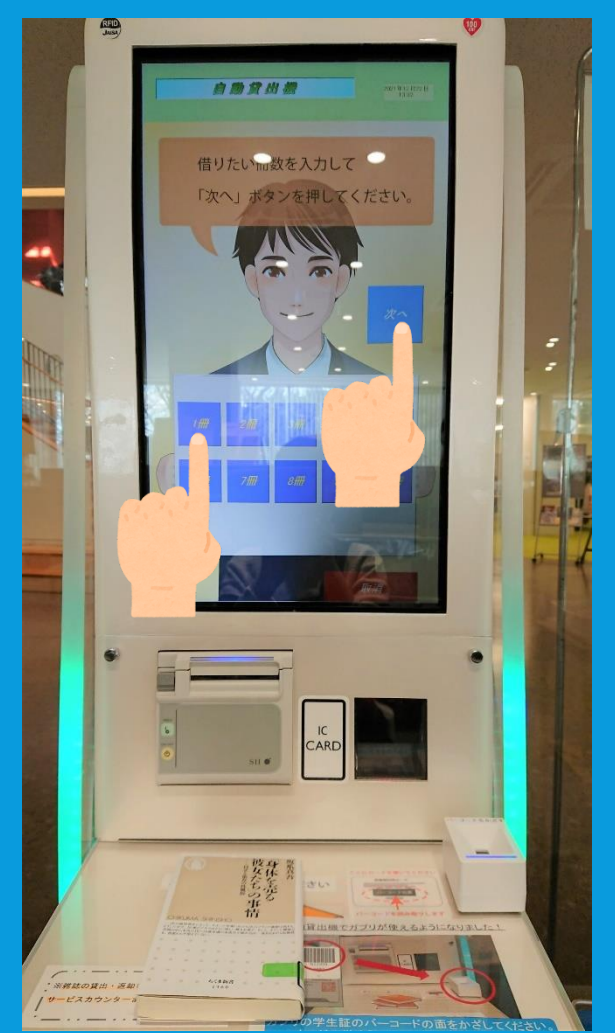

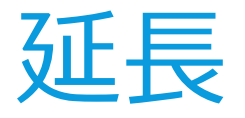

#### 延長する本がすべて表示されたら 「延長」をタッチ

#### ※表示されない本がある場合は、 本を少し動かしてみてください。

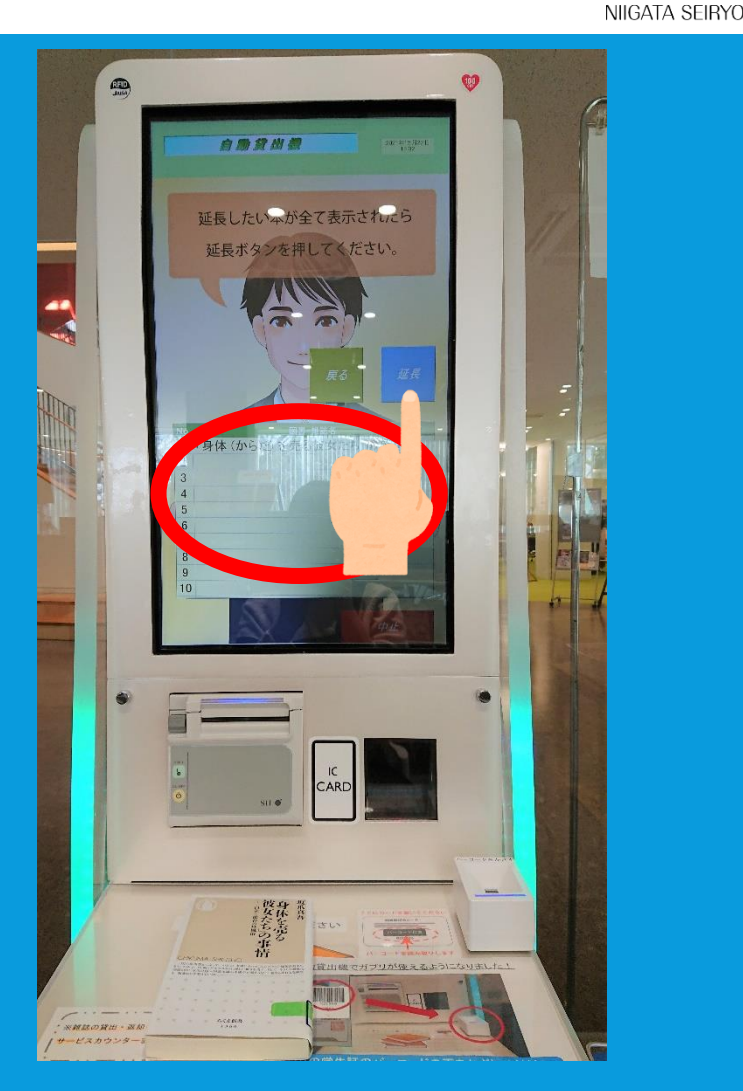

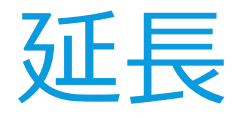

# レシートが印字されます。 お持ちいただき、返却期限や 貸出冊数を確認してください。

#### ※返却期限を延長できるのは **1回のみ**です。

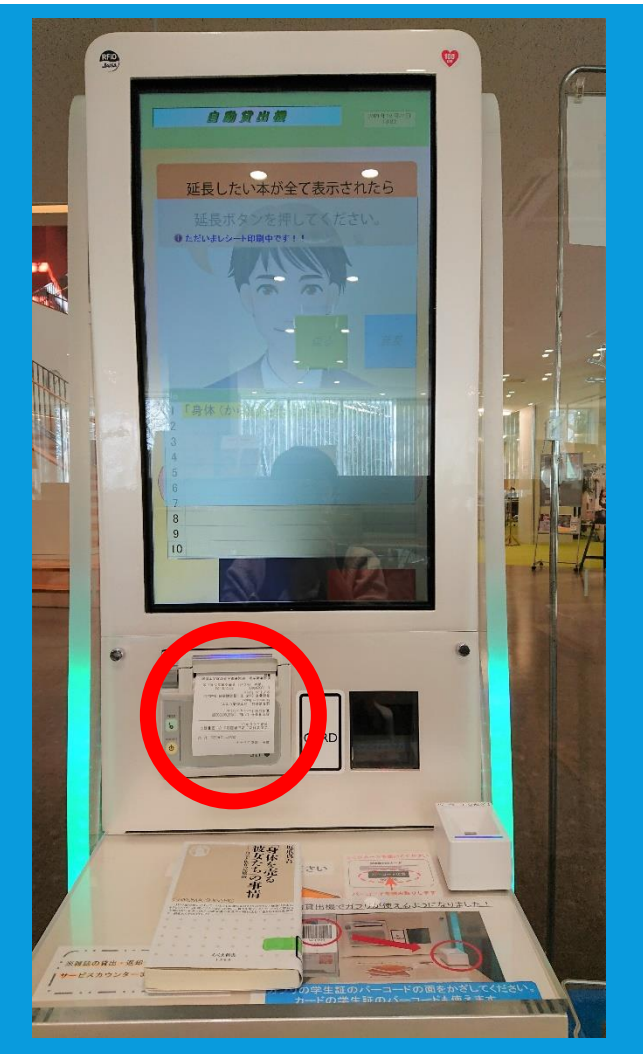

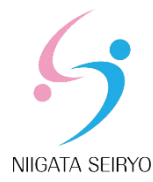